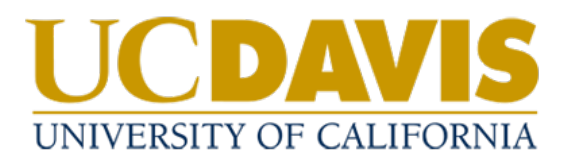

## Policy Reviewers: Providing Policy Input

## **Providing Policy Input**

- 1. The policy management system will send a weekly email with your assigned tasks, however, the Policy Office will send you an email request to notify you when your input is required.
- 2. Click on the link in the email to navigate to your Tosks in the system

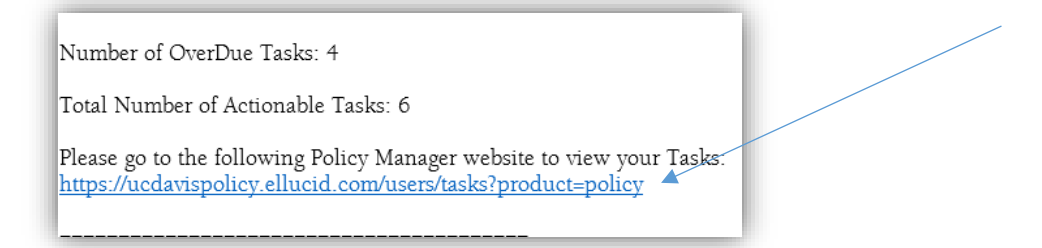

- a. If you are not already logged in, the system will take you to the login screen. Use your UC Davis credentials to log in.
- b. You can also access Tasks from the homepage.

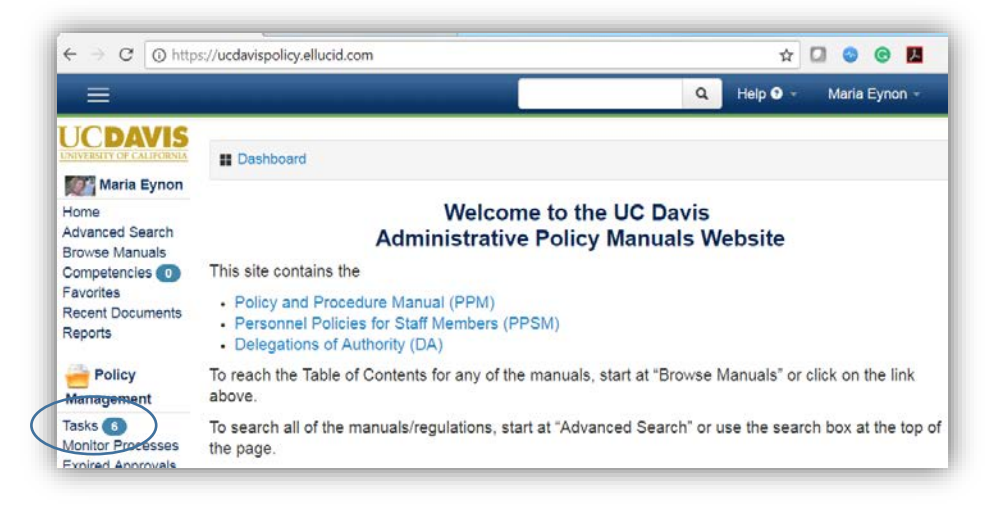

3. Find the policy requiring review in the list and select **View** to access the document.

| Task Filter                                         | rs                                        |                 |                        |                                        |                                               |                                                    |                            |                              |                                             |                                     |                         |
|-----------------------------------------------------|-------------------------------------------|-----------------|------------------------|----------------------------------------|-----------------------------------------------|----------------------------------------------------|----------------------------|------------------------------|---------------------------------------------|-------------------------------------|-------------------------|
| Display O                                           | only Actionable Task                      | i i             |                        | -                                      |                                               |                                                    |                            |                              |                                             |                                     |                         |
| Display O                                           | only Tasks That Are                       | Overdue         | ٠                      |                                        |                                               |                                                    |                            | $\backslash$                 |                                             |                                     |                         |
| Display Only Tasks Where                            |                                           | Task Start Date |                        | Is From                                |                                               | То                                                 |                            |                              |                                             |                                     |                         |
| Anniu                                               |                                           |                 |                        |                                        |                                               |                                                    |                            |                              |                                             |                                     |                         |
| Apply                                               |                                           |                 |                        |                                        |                                               |                                                    |                            |                              |                                             |                                     |                         |
|                                                     | 9                                         |                 |                        |                                        |                                               |                                                    |                            |                              |                                             | $\langle \rangle$                   |                         |
|                                                     | 2                                         |                 |                        |                                        |                                               |                                                    |                            |                              |                                             |                                     |                         |
| Tasks <b>O</b>                                      |                                           |                 |                        |                                        |                                               |                                                    |                            |                              |                                             |                                     |                         |
| Tasks <b>O</b>                                      |                                           |                 |                        |                                        |                                               |                                                    |                            |                              |                                             | Shaw                                | 25 • entri              |
| Tasks •                                             | development                               | Shov            | ving 1 to 1 of 1 entri | es (filtered fror                      | m 6 total entries)                            |                                                    |                            |                              |                                             | Show<br>First Prev 1                | 25 • entri<br>Next Last |
| Tasks •<br>ilter Results:<br>Document               | development                               | Shov            | ving 1 to 1 of 1 entri | es (filtered fror                      | m 6 total entries)<br>Task                    | Current Tasl                                       | k 🛊 Task Star              | t 🍦 Task Due                 | ▲ Status                                    | Shaw<br>First Prev 1<br>Checked Out | 25 • entri<br>Next Last |
| Tasks •<br>Tilter Results<br>Document<br>Developmen | development<br>Name<br>int and Management | Show            | ving 1 to 1 of 1 entri | es (filtered fror<br>Vour T<br>3 - Fon | m 6 total entries)<br>Task<br>rmal PPM Reviev | <ul> <li>Current Task</li> <li>% 3 of 7</li> </ul> | k ∳ Task Star<br>05/18/201 | t 🕴 Task Due<br>8 06/01/2018 | <ul> <li>Status</li> <li>Current</li> </ul> | Show<br>First Prev 1<br>Checked Out | 25 • entri<br>Next Last |

4. Select **Checkout** to make changes.

|                                                                                                    |                                                                                                    |                                                                                                    |                                                  | ٩                                                           | Help 🛛 👻                                               | Maria Eynon 👻                                   |
|----------------------------------------------------------------------------------------------------|----------------------------------------------------------------------------------------------------|----------------------------------------------------------------------------------------------------|--------------------------------------------------|-------------------------------------------------------------|--------------------------------------------------------|-------------------------------------------------|
| evelopment and Manager<br>htt:/Manuals/Policy and Procedure Manual<br>sk 3 of 7: Formal PPM Review - Please<br>incurrence with the proposed manual st<br>conciled, I will prepare a final draft for<br>teynon@ucdavls.edu) with any questiv | gement of Campus Administrative Polic<br>(PPM)/Introduction<br>be review the policy and make any suggested edits or comments di<br>section. Reviewers' comments and suggestions will be compiled, a<br>approval by the originator, the department head and the appropriations. | rectly to the document online.<br>nd I will work with the policy/p<br>ie vice chancellor or vice prov | No response<br>rocess origina<br>ost prior to pu | by the deadline<br>ator to resolve ar<br>iblication. Contac | will be interpret<br>by issues. Once<br>of Maria Eynon | Due: Jun 1, 2<br>ted as your<br>the comments ar |
| 🗑 Document 📓 Tasks 🔎 Notes                                                                                                    | History      New Note                                                                                                    | Help                                                                                                  | 🛎 Email                                          | Checkout                                                    | 🖒 Approve                                              | P Reject                                        |
|                                                                                                    |                                                                                                    |                                                                                                    |                                                  |                                                             |                                                        | Î                                               |
|                                                                                                    |                                                                                                    |                                                                                                    |                                                  |                                                             |                                                        |                                                 |
|                                                                                                    |                                                                                                    |                                                                                                    |                                                  |                                                             |                                                        |                                                 |
|                                                                                                    | UC Davis Policy and Procedure Manual                                                                                                    |                                                                                                    |                                                  |                                                             |                                                        |                                                 |

5. Select Edit With the Policy Manger Editor to open the document in the inline editor.

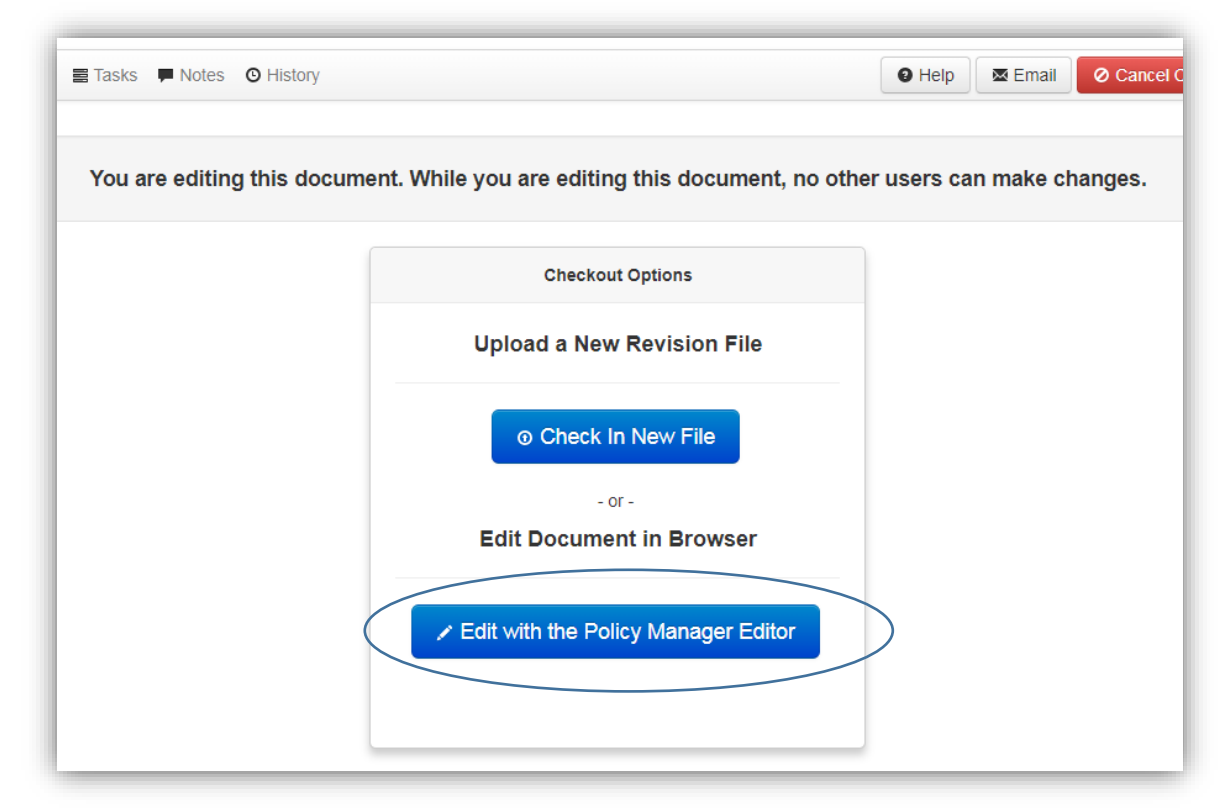

a. Do not check in a new file without consulting with the Policy Office first.

6. Check to make sure the Track Changes mode is enabled.

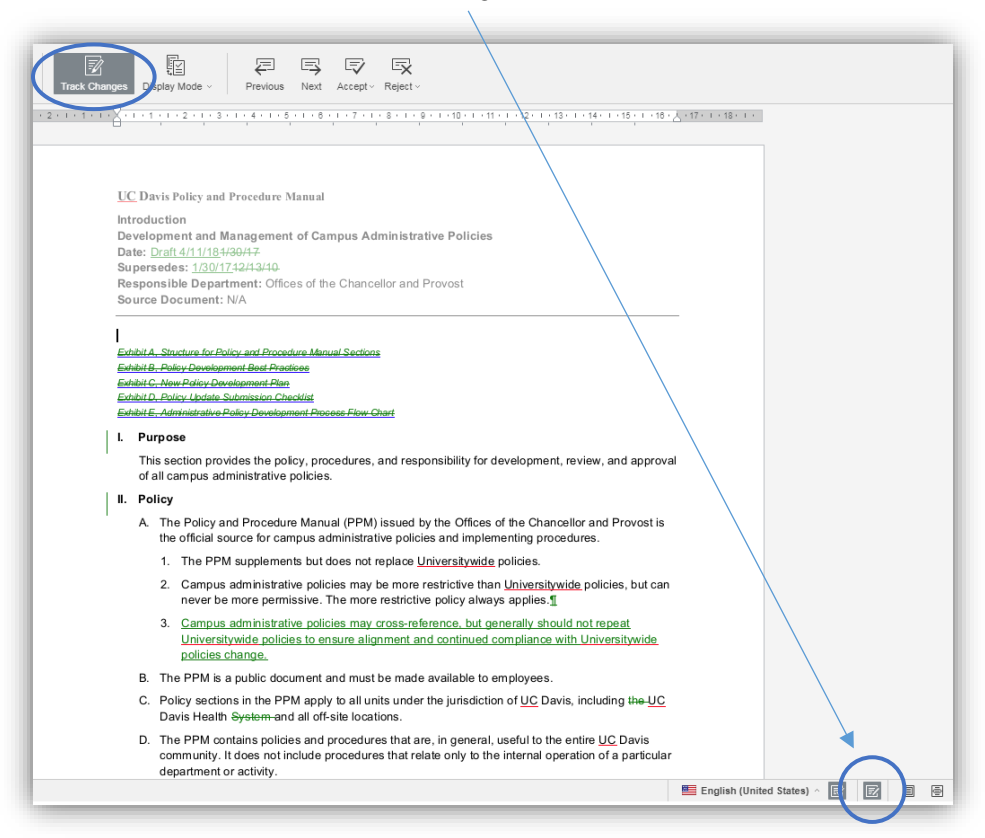

7. If it is not enabled, click either of the Track Changes buttons.

- 8. Enter your changes directly in the document in the system.
  - a. Comments can be added to the document by selecting **Comments**, then selecting **Add Comments to Document**.

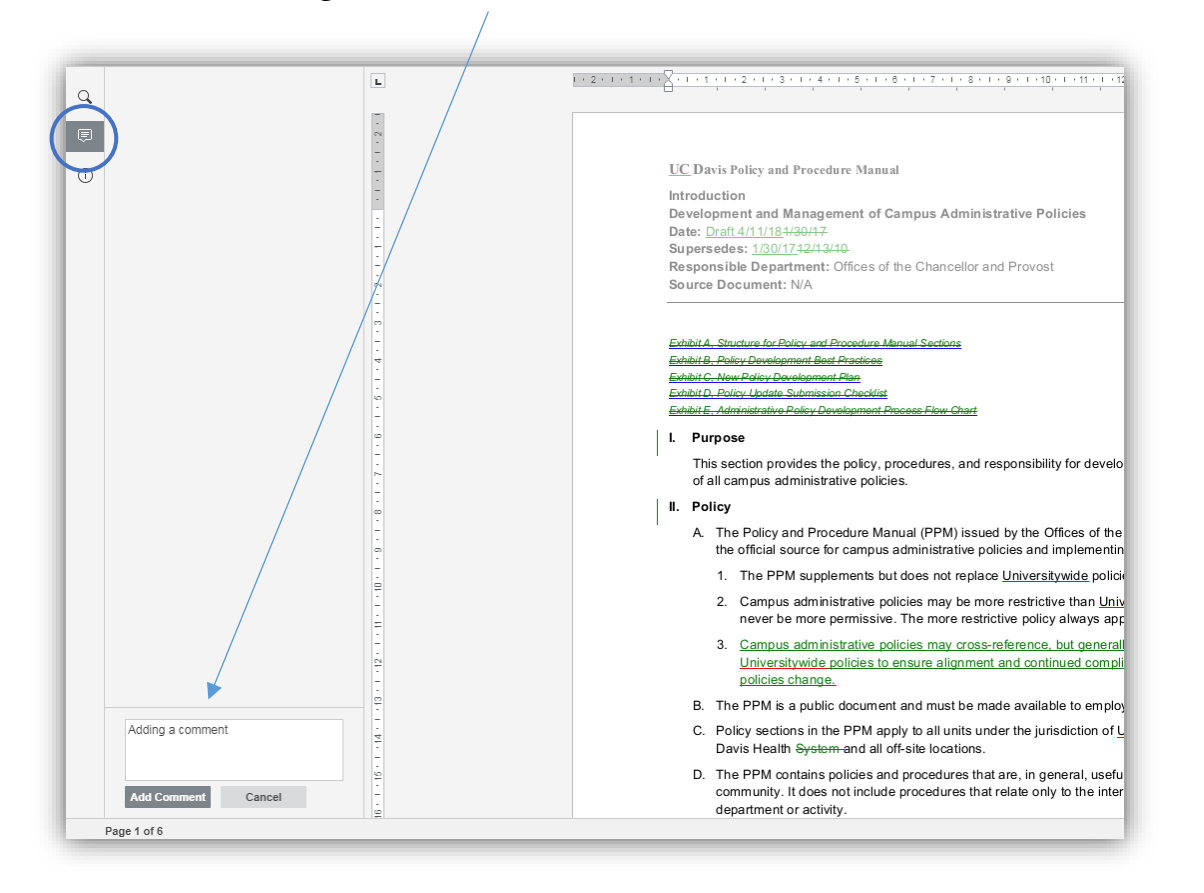

b. Note that updates to numbering in the document will not appear while you are editing the document.

9. When you have completed your edits, select Check in Changes.

| sk 3 of 7: Form<br>ncurrence with<br>conciled, I will p<br>eynon@ucdavi | al PPM Review - Pleas<br>the proposed manual<br>prepare a final draft for<br>is.edu) with any question | se review the policy and make an<br>section. Reviewers' comments an<br>approval by the originator, the de<br>ons. | y suggested edits or comments directly<br>id suggestions will be compiled, and I wi<br>partment head and the appropriate vice | to the document online. No response by the<br>II work with the policy/process originator to re<br>chancellor or vice provost prior to publication | deadline will be interpreted as your<br>asolve any issues. Once the comments are<br>n. Contact Maria Eynon |
|-------------------------------------------------------------------------|----------------------------------------------------------------------------------------------------|----------------------------------------------------------------------------------------------------|----------------------------------------------------------------------------------------------------|----------------------------------------------------------------------------------------------------|----------------------------------------------------------------------------------------------------|
| Document                                                                | Tasks 🗭 Notes                                                                                          | O History                                                                                                    |                                                                                                    | 🛛 Help 🛛 Enail 🖉 Cance                                                                                                    | el Checkout                                                                                                |
| File Home                                                               | Inset Layout Review                                                                                    | Plugins                                                                                                    |                                                                                                    | preface.docx                                                                                                    |                                                                                                    |
| 1 m m                                                                   | Language Spall Checking                                                                                | Comment Track Changes Display Mode                                                                                | e - Previous Next Accept - Reject -                                                                                           |                                                                                                    |                                                                                                    |
| L                                                                       |                                                                                                    | 1-2-1-1-1-2-1-1-2-                                                                                                | 1 - 3 - 1 - 4 - 1 - 8 - 1 - 8 - 1 - 7 - 1 - 8 - 1 - 18 - 1<br>- 18 - 1                                                        | +11+1-12+1+13+1+14+1+14+1+14+24(1076)(0.0010)(0.0010)                                                                                             |                                                                                                    |
|                                                                         |                                                                                                    |                                                                                                    |                                                                                                    |                                                                                                    |                                                                                                    |
|                                                                         |                                                                                                    | UC Davis Pole;<br>Introduction<br>Development a<br>Date: Draft 411                                                | and Procedure Manual<br>and Management of Campus Administrative Polic<br>(15):02012                                           | los.                                                                                                    |                                                                                                    |

10. If you need to close the document without saving changes, select Cancel Checkout.

11. When you are ready to submit the policy into the review process, click Approve.

|                            |                                            | $\square$ |
|----------------------------|--------------------------------------------|-----------|
|                            | Dude: J                                    | ul 25, 2  |
| view before formal review. |                                            |           |
|                            | 🛛 Help 🛛 🖾 Email 🖉 Checkout 🖒 Approve 🧖 Re | eject     |
|                            |                                            | -         |
|                            |                                            |           |
|                            |                                            |           |
| annal                      |                                            |           |

12. Enter a summary of your changes in the text box and select Approve.

| Approve this task?                                                                                 | ×      |
|----------------------------------------------------------------------------------------------------|--------|
| Please select the approval group you wish to represent:                                            |        |
| Please write an approval note:                                                                     |        |
| Enter your summary of changes here.                                                                |        |
|                                                                                                    |        |
|                                                                                                    |        |
|                                                                                                    |        |
| Please Note:<br>If you are the last approval signature required on this task, the approval process | s will |
| be moved to the next task.                                                                         |        |
| Cancel                                                                                             |        |